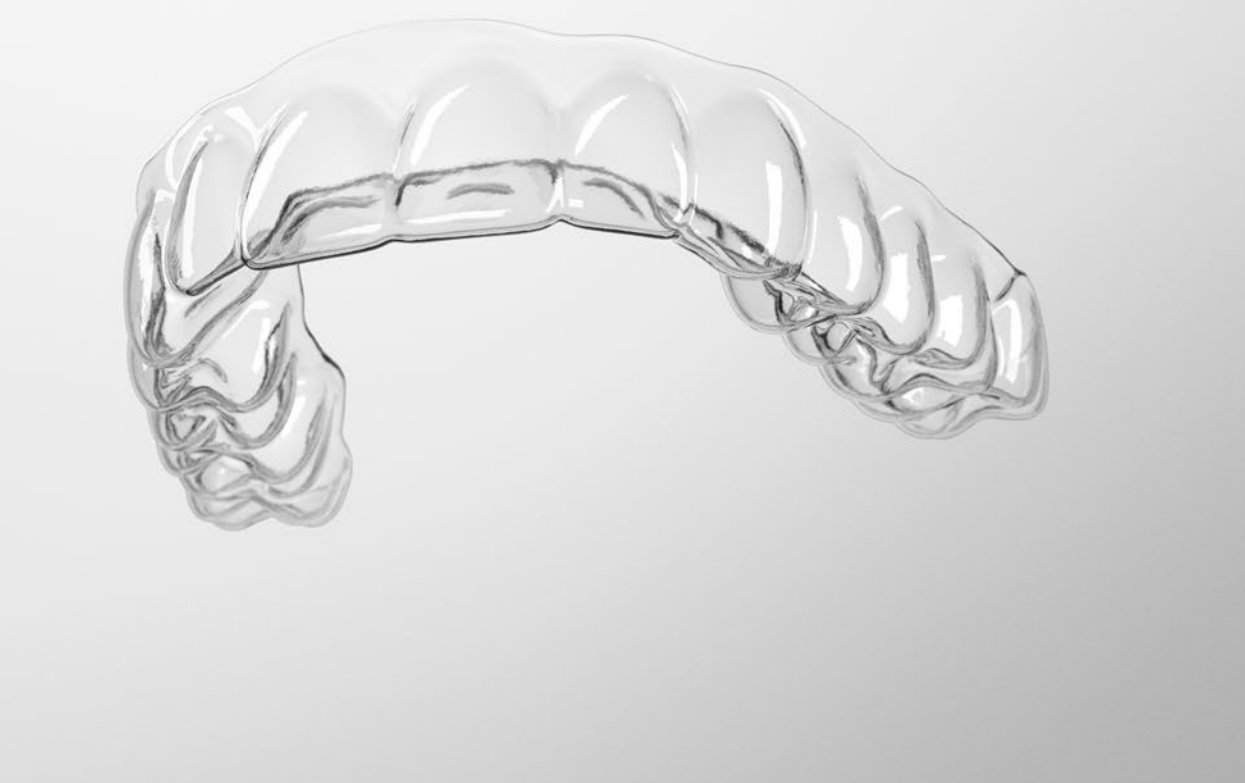

# SureSmile<sup>®</sup> Advanced

Staff Level 1 - Module 4 Managing User Accounts

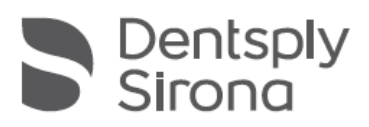

THE DENTAL SOLUTIONS COMPANY™

## Table of Contents

| 2  |
|----|
| 7  |
| 8  |
| 9  |
| 12 |
|    |

# Account Administration

This module covers the steps and frequently asked questions about creating and managing user accounts.

In SureSmile, each user has a username and password with a corresponding role or roles. There are three roles:

- Doctor
- Staff
- Administrator (also known as Practice Administrator)

Any user in the system can be assigned to one or more of these roles. Users with the Practice Administrator role are responsible for adding and removing users.

When your database is set up initially, Customer Care will assist you to ensure that at least one doctor in your practice is assigned to both the doctor and admin roles. We recommend that this doctor assign a key staff member to the admin role as soon as possible to take care of administrative functions.

 Water
 Doctors
 Staff
 Administrators
 Read-Only's

 Users
 Marcus Welby <mwelby@mail.com>

 Meredith Grey <mgrey@toomuchdrama.com>

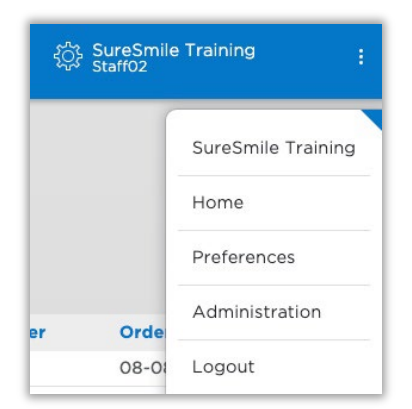

### Practice Settings

Admin-level users also have access to other user-related features, including Access Schedules and Access History.

| Practice Settings                                           |   |
|-------------------------------------------------------------|---|
| Users Manage practice users and access rights.              | В |
| Logo<br>Manage Logo.                                        |   |
| Vouchers<br>View Vouchers available and used.               | C |
| Access Schedules<br>Manage Access Schedules.                |   |
| Access History<br>View Access Logs.                         |   |
| Custom Reports<br>Show, edit and generate practice reports. |   |
| About<br>Show version information and copyright notice.     |   |

#### To create a new user account and/or assign users to roles:

A user must be assigned to at least one role to access the practice database. Users may also be assigned to multiple roles.

1. Click the settings icon an

and select Administration.

- 2. Under Practice Settings, select Users. (This option is available to Administrators only.)
- 3. Click the Add User button. The Add User dialog box opens.

| E | mail | email@example.com |    |
|---|------|-------------------|----|
|   | Role | doctor            | \$ |

- 4. Enter the user's email address exactly as it was registered, select a role and click **Apply**. (A user may have multiple roles if you enter them under each tab.)
  - a. If the user already has a SureSmile account the user is added to your practice database with the role you selected, and no additional steps are required, unless you want to give a user multiple roles.
  - b. If the user does not already have a SureSmile account, the **Create User** dialog box opens.

| Create User          |                                     | ×    |
|----------------------|-------------------------------------|------|
| No user with the ema | ail doctor10@orametrix.com exist in |      |
| SureSmile.           |                                     |      |
| Please complete this | form to create a new user.          |      |
|                      |                                     |      |
|                      |                                     |      |
| Username             |                                     |      |
|                      |                                     |      |
| Password             |                                     |      |
|                      |                                     |      |
| Password             |                                     |      |
| Confirmation         |                                     |      |
|                      |                                     |      |
|                      |                                     |      |
|                      | Create                              | hcel |
|                      | Create Ca                           | icei |

5. Have the person enter their username and password. If the person is not available, enter a username and password for them. Make a note of the username and password you just entered for them and provide them this information later. Advise them to change this password as soon as they log in for the first time.

Note: Users entered under the "Doctors" role will appear on the Patient Profile page in the drop-down list for "Doctor" or "Orthodontist." Users entered under the "Staff" role will appear on the Patient Profile page in the drop-down list for "Staff." Usernames will also be listed in the "Tasks for..." filter and elsewhere in the software.

#### To remove users:

Remember your users can access your practice database from home through the web. If a team member leaves the practice, you MUST remove the user from every role where he/she is listed to prevent unauthorized access. To remove a user:

- 1. Find the user's name under each role tab.
- 2. Click the trash can icon under the "Actions" heading. (Notice an Undo button is available if needed.)

NOTE: When the user is removed, you will be prompted to assign patients assigned to this user to a different user.

#### To change your password:

A user may select the profile option to change his or her password. Users MUST know their current password to change it.

- 1. Click the settings icon and select your username.
- 2. Type your current password, then your new password, then the new password again in the "Password confirmation" textbox.
- 3. Click Save Changes.

#### To reset your password:

If you forget your password, you can reset it using the **Forgot your password?** link on the Login page.

- 1. Go to https://login.suresmile.com.
- 2. Click Forgot your password?.
- 3. Type your email address in the box and click Reset.

Make sure you use the same email you used to register in SureSmile.

You will be sent an email with a link to create a new password. This link is only good for 24 hours. If you are not able to finish this process in 24 hours, you will need to start the process over.

#### To reactivate a user's account:

When a user resets their password, their user roles are suspended for up to 15 minutes. The administrator can reactivate the user's roles, or the user can wait for the system to reset the roles. To reactivate manually:

- 1. Click the settings icon and select Administration.
- 2. Under Practice Settings, select Users. (This option is available to Administrators only.)
- 3. Any user who has reset their password is listed at the top of the page.
- 4. Click the small refresh button to approve the user's password reset and allow them access to the practice database.
- 5. The user will now be able to access the practice database with the same role or roles they were assigned previously.

#### To unlock a user's account:

If a user has 10 failed login attempts (e.g., if a hacker is trying to break in or they forget their password and have tried to log in by guessing their password), the user is locked or prevented for making any additional login attempts for 60 minutes. However, the administrator can unlock their account to allow the user to try again before the 60 minutes have expired.

- 1. Click the settings icon and select Administration.
- 2. Under Practice Settings, select Users. (This option is available to Administrators only.)
- 3. Any user who has more than 10 failed log-in attempts and whose account is locked is indicated with (user locked) in red text as shown.
- **4.** Click the gear button to unlock the user's account and allow them to log in before the 60-minute lock out period has expired.

#### To change your username:

If you notice your username has been entered incorrectly or your name has changed, you may update your username at any time without any action needed by the administrator.

- 1. Click the settings icon and select your username from the menu.
- 2. Under Full name, type a new username.
- 3. Click Save changes.

If your username does not update when you change to another SureSmile screen, refresh your browser.

#### To change your email address:

You can update your email address at any time without any action needed by the administrator.

- 1. Click the settings icon and select your username.
- 2. Under Email address, type a new email address.
- 3. Click Save changes.

Use this new email address the next time you login.

## Troubleshooting Account Administration

#### Can the administrator assign a staff member to the Administrators role?

Yes. An administrator can add a user to the Administrators role. The next time this user accesses SureSmile, the user will notice the **Users** section is available within the "Administration" (Practice Settings) page.

#### What do I do if a team member (SureSmile user) leaves my practice?

Remember your users can access your practice database from home through the web. If a team member leaves the practice, you MUST remove the user from every role where he/she is listed to prevent unauthorized access.

To remove a user:

- 1. Find the user's name under each role tab.
- 2. Click the trash can icon under the "Actions" heading. (Notice an Undo button is available if needed.)

#### What if I forget my password?

If you forget your password, you will have to reset it. See the procedure "To reset your password" above.

To reset your password, click Login, then click the Forgot your password? link.

#### I have an admin role, what if I forget my password?

If there are other admins in the practice and they know their passwords, it is safe to follow the same instructions above to reset your password.

If you are the only admin in the practice, please be aware that you have the "master" key. If you click the **Forgot your password?** link you will be directed to contact Customer Care, who will work to manually restore your access.

## Creating Access Schedules

One of the Administration options allows you to restrict when your users can access SureSmile. For example, the doctor may prefer that staff access patient records during inoffice hours only and not in the evening. Access hours can be controlled per user.

Before you can assign an access schedule, you must create it.

### To create an access schedule:

- 1. Logon using your username with an *Admin* role.
- Click the settings icon and select Administration.
- 3. Select Access Schedules.
- Click New. A list opens with the days of the week.
- 5. Type a descriptive name for the schedule.
- 6. Select your time zone.
- For each day, select the start and stop time for SureSmile accessibility.

TIP: If you want a day to be completely closed, select the same start and stop time for that day of the week.

Click Save when you are finished.
 Repeat steps 4-8 to add more schedules.

### To assign a schedule to a user:

- 1. Go back to practice settings and select **Users**.
- 2. For each user, click the Access Schedule drop-down and select a schedule. (If you leave the default of "None" selected, the user will have 24/7 access.)

| Home / Access Schede | ules / Create Access Schedule |   |
|----------------------|-------------------------------|---|
| Name                 | Name                          |   |
| Timezone             | Central Time (US & Canada)    | ~ |
| Sunday start hour    | 12:00 am                      | ~ |
| Sunday stop hour     | 11:00 pm                      | ~ |
| Monday start hour    | 12:00 am                      | ~ |
| Monday stop hour     | 11:00 pm                      | ~ |
| Tuesday start hour   | 12:00 am                      | ~ |
| Tuesday stop hour    | 11:00 pm                      | ~ |
| Wednesday start hour | 12:00 am                      | ~ |
| Wednesday stop hour  | 11:00 pm                      | ~ |
| Thursday start hour  | 12:00 am                      | ~ |
| Thursday stop hour   | 11:00 pm                      | ~ |
| Friday start hour    | 12:00 am                      | ~ |
| Friday stop hour     | 11:00 pm                      | ~ |
| Saturday start hour  | 12:00 am                      | ~ |
| Saturday stop hour   | 11:00 pm                      | ~ |
| Save Cancel          |                               |   |

## Checking Access History

SureSmile tracks the logon history of your users for the past 90 days.

### To check access history:

- 1. Logon using your username with an *Admin* role.
- 2. Click the settings icon and select Administration.
- 3. Select Access History.

| Patient Database Patient ID 7          |          |                          | SureSmile Training : | 0 | SureSmile Advanced |
|----------------------------------------|----------|--------------------------|----------------------|---|--------------------|
| Home / Practice Settings / Access Logs |          |                          |                      |   |                    |
| Name                                   | Activity | When                     |                      |   |                    |
| SureSmile Training                     | logout   | 2020-11-02T20:47:01.849Z |                      |   |                    |
| SureSmile Training                     | login    | 2020-11-02T20:19:28.162Z |                      |   |                    |
| SureSmile Training                     | login    | 2020-11-02T17:03:04.351Z |                      |   |                    |
| SureSmile Training                     | login    | 2020-10-31T02:01:54.575Z |                      |   |                    |
| SureSmile Training                     | logout   | 2020-10-31T00:20:19.977Z |                      |   |                    |
| SureSmile Training                     | login    | 2020-10-30T14:02:06.662Z |                      |   |                    |
| SureSmile Training                     | login    | 2020-10-29T17:06:42.525Z |                      |   |                    |
| SureSmile Training                     | login    | 2020-10-28T19:37:23.213Z |                      |   |                    |
| SureSmile Training                     | login    | 2020-10-28T00:43:31.454Z |                      |   |                    |
| SureSmile Training                     | login    | 2020-10-26T15:09:01.075Z |                      |   |                    |
| SureSmile Training                     | login    | 2020-10-21T03:44:31.529Z |                      |   |                    |

When you are finished viewing this information, simply navigate away from this page as needed.

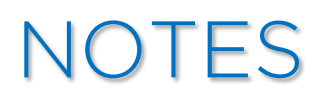

| <br> |
|------|
|      |
|      |
|      |
|      |
|      |
|      |
|      |
|      |
| <br> |
|      |
|      |
|      |
|      |
|      |
|      |
|      |
|      |
|      |
|      |
|      |
|      |
|      |

# NOTES

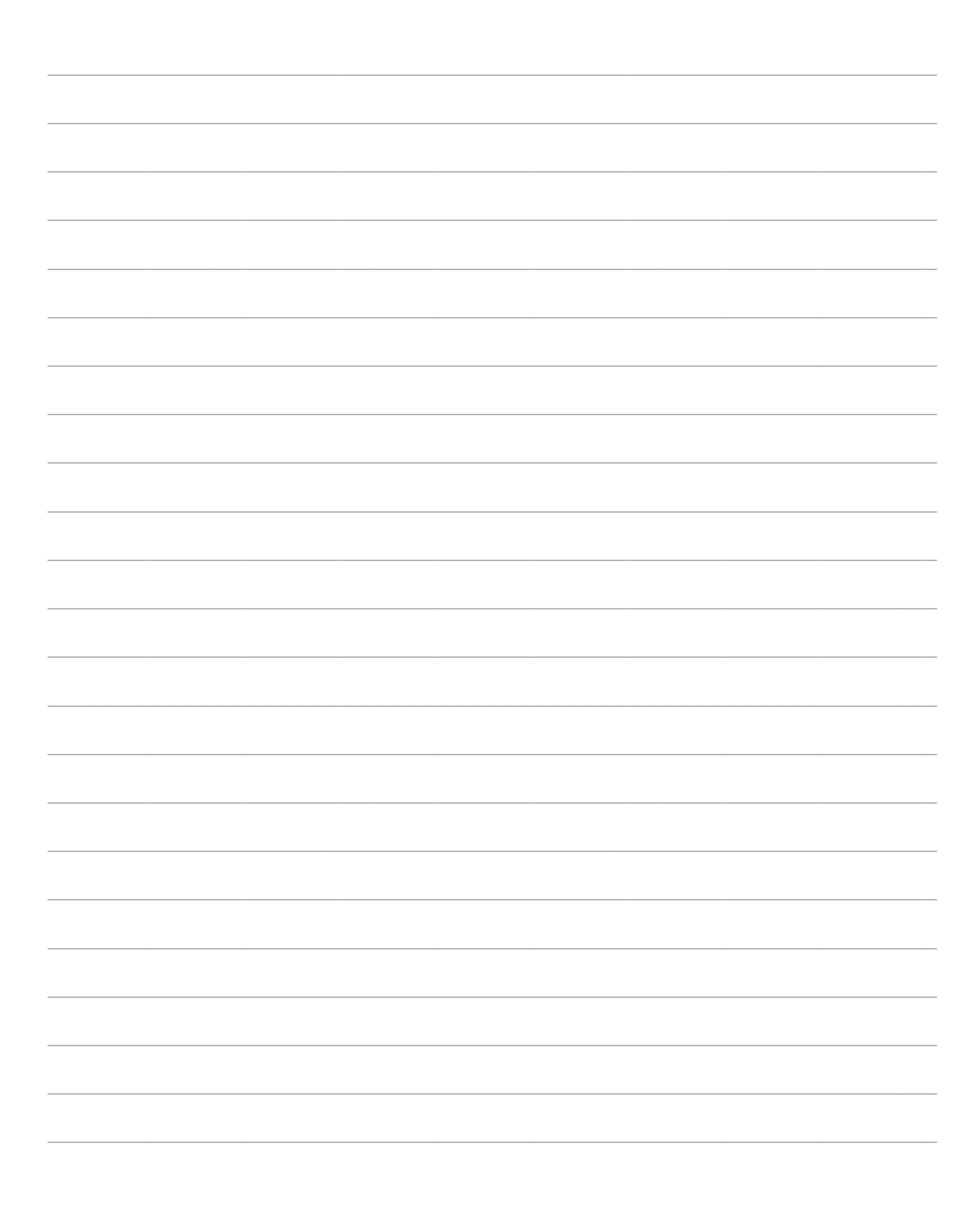

### Learning Resources

Search the Help Center in SureSmil<sup>e</sup> for:

- Online help topics with step-by-step instructions
- Downloads including forms and reference documents
- Video demonstrations of software features

To open the Help Center, click the question mark button and select **Help Center**.

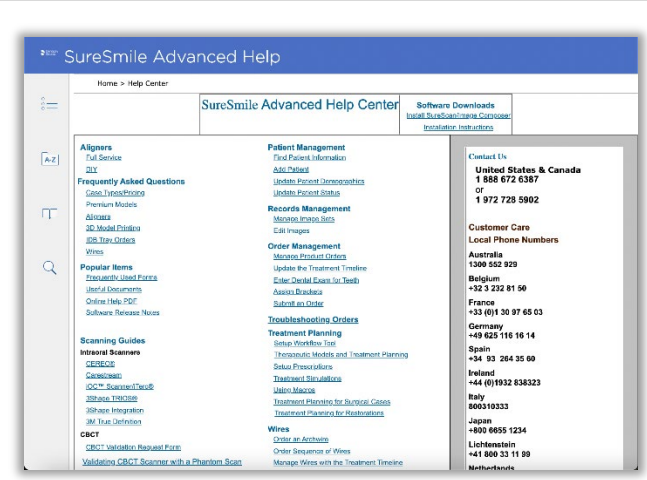

٠. ۲

Help Center

SureSmileU

Contact Us

Visit <u>www.suresmileu.com</u> for online learning resources including:

- Archived SureSmile webinars
- Recordings of presentations from events
- Class materials

To open SureSmileU from the SureSmile

software, click the question mark 🕐 button and select **SureSmileU**.

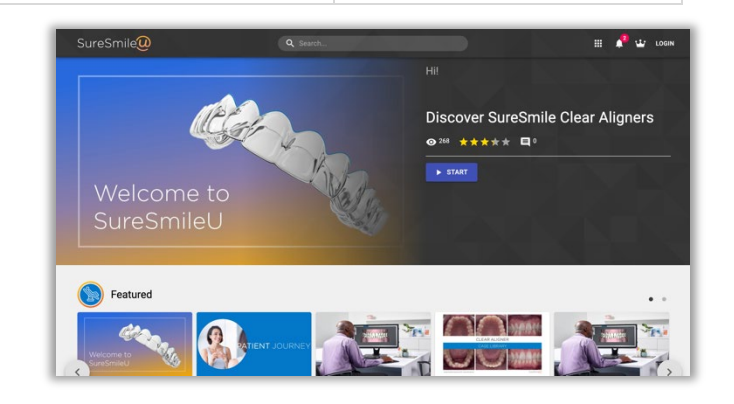

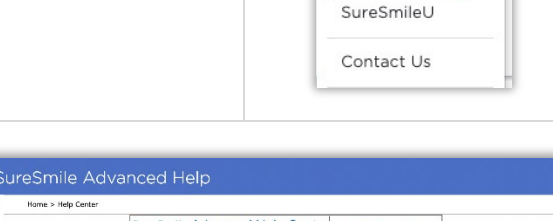

5

Help Center

© 2022 Dentsply Sirona, Inc. All rights reserved. SureSmile\* is a registered trademark of Dentsply Sirona, Inc. 0281-EDUMAT-500403-M4 Rev. 11